Une fois votre serveur EzGED correctement configuré, votre licence mobile activée. Vous pouvez tester EzGED Mobile sur votre smartphone et tablette.

# Androïd

- La version mobile sous Android nécessite au minimum la version 6.0 (API Level 23).
- Elle s'installe à partir du Play https://play.google.com/store/apps/details?id=com.ezdev.ezged.
- Si le besoin se fait sentir, on pourra publier pour Android 5 et 5.5, mais les notifications ne marcheront pas.

# iOS

- Depuis juillet 2018 toutes les applications publiées sur le store d'Apple nécessitent au minimum la version 11 d'iOS.
- Elle s'installe à partir de l'Apple Store. On est toujours en attente de la validation d'Apple.

# **EzGED** Mobile

## Page Authentification :

| Carrier 🗢             | 12:20 PM |
|-----------------------|----------|
|                       |          |
|                       |          |
|                       |          |
|                       |          |
|                       |          |
|                       |          |
|                       |          |
|                       |          |
|                       | •        |
| Utilisateur           |          |
| Mot de passe          |          |
| Se souvenir de        | e moi    |
|                       |          |
|                       |          |
|                       |          |
|                       |          |
|                       |          |
|                       |          |
| Mot de passe oublié ? | Suivant  |
| 4                     | ø        |

- Lors du premier lancement de l'application mobile, l'utilisateur doit renseigner l'adresse de son serveur EzGED 3.3.
- Pour faciliter cette étape ou pas... Vous avez la possibilité de configurer un QRCode et l'afficher dans le navigateur Web.

Androïd

EzGED Wiki - https://wiki.ezdev.fr/

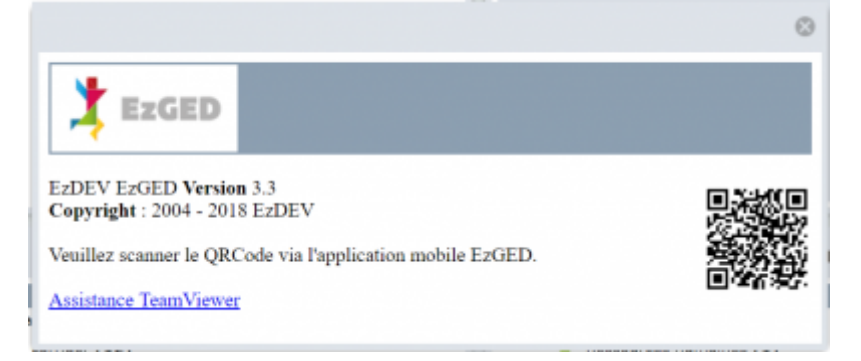

- L'idée c'est de flasher le code depuis son smartphone pour remplir automatiquement l'adresse du serveur EzGED.
- L'adresse est à configurer dans le fichier « instance.conf », section [ezged], paramètre « externaladdress ».

| Carrier 🕏 | 12:10 PM      |   | -  |
|-----------|---------------|---|----|
|           | *             | 0 | ٩  |
|           |               |   | De |
|           | Archive       |   | De |
| $\sim$    | Bannette 2    |   |    |
| Ø         | Indexation 15 |   |    |
| Ð         | Workflow 11   |   |    |
| -         | Acquisition   |   |    |
| ø         | Paramètres    |   |    |
| $\odot$   | Aide          |   |    |
| 4         | A propos      |   |    |
| ŀ         | Quitter       |   |    |
|           |               |   |    |
|           |               |   |    |

#### Menu :

- L'application mobile prend en compte les paramètres des noms de module dans config local.php.
- L'application mobile prend en compte les paramètres de restriction d'accès par module.

## Page Archive :

• Pour faciliter la navigation sur un smartphone, pas de vue arborescente comme dans l'interface web. On navigue de page en page dans l'arborescence des archives du client.

| Carrier | ₽ 12:14 PM     | - |
|---------|----------------|---|
|         |                |   |
| 0       | Q, Recherche   |   |
|         | Demo Courriers |   |
|         | Demo Factures  |   |
|         |                |   |
|         |                |   |
|         |                |   |
|         |                |   |
|         |                |   |
|         |                |   |
|         |                |   |
|         |                |   |
|         |                |   |
|         |                |   |
|         |                |   |
|         |                |   |
|         |                |   |
|         |                |   |
|         |                |   |
|         |                |   |
|         |                |   |

• Même problématique pour la grille, impossible d'afficher une grille avec plusieurs de colonnes. On utilise une liste avec un résumé des métadonnées (comme pour la recherche globale).

| Carrier 🗢 12:15 PM                                                             |
|--------------------------------------------------------------------------------|
| Como Factures Demo Factures                                                    |
| Q. Test O Cancel                                                               |
| Factures à corriger                                                            |
| Fournisseur : Incorns, Date : 2008-09-20 13:18:48, Recherche : est             |
| Toutes les factures                                                            |
| Fearnisseur : test, Date : 2018-09-26-08:38:26, Status : Réception OK.         |
| Fournisseur : Incorno, Date : 2018-09-20 13:18:48, Recherche : est             |
| Fournisseur : 1202, Date : 2014-11-25 15:33:56                                 |
| Fournisseur : 100, Date : 2014-10-14 00:00:00, Status : Réception OK           |
| Fearnisseur : Alexander Burkle, Date : 2016-06-10 00:00:00, Recherche : htt    |
| Fournisseur : Air Liquide, Date : 2010-08-08 14.06:53, Recherche : est         |
| Fournisseur : Air Liquide, Date : 2010-08-08 14:06:52, Recherche : est         |
| Fearmisseur : ALLIANZ IARD, Date : 2010-08-08 14:00:46, Recherche : unt        |
| Fournisseur : LEROY MERLIN, Date : 2011-05-18 00:00:00, Recherche : Red        |
| Fournisseur : CHANTEMUR FRANCE, Date : 2009-06-30 14:26:00,<br>Recherche : 100 |
| Fearnisseur : Alexander Burkle, Date : 2009-06-30 14:26:00, Recherche : 100    |
| Fournisseur : Air Liquido, Date : 2009-06-30 14:26:00, Recherche : Red         |
|                                                                                |
|                                                                                |
|                                                                                |
|                                                                                |
|                                                                                |
|                                                                                |
|                                                                                |

• On peut voir le contenu d'une vue sans faire de recherche, à ce moment là un résumé des trois premières colonnes est généré automatiquement, à vous de configurer au mieux les vues que vous rendez accessibles sur mobile.

| 100 100 100 100 100 100 100 100 100 100                                                                                                    | <br>0.1           |
|----------------------------------------------------------------------------------------------------|-------------------|
| A THE F IS NOW F 10 March F 10 Parts F 19 Parts                                                                                                    | Anterior, and a d |
| <u>.</u>                                                                                                    |                   |
| P                                                                                                    |                   |
| 🖆 🛛 📲                                                                                                    |                   |
|                                                                                                    |                   |
| · · · · · · · · · · · · · · · · · · ·                                                                                                    |                   |
| A contract of the second second |                   |
| De 🖑 talah karang karang                                                                                                    | 0.0               |

• L'arborescence qui s'affiche dans la version mobile correspond à celle qui est cochée dans la version web de la recherche globale (voir capture d'écran).

### Page Bannette :

| Carrier  | 🗢 12:15 PM 🔳                                        |
|----------|-----------------------------------------------------|
|          | Bannette                                            |
| ×        | demo;<br>2018-10-12 09:45:39<br>Facture à contrôler |
| Merci (  | de me faire un retour pour cette facture.           |
| A faire  | pour hier, c'est urgent                             |
| $\simeq$ | demo;<br>2018-10-12 09:44:03<br>Le Titre du message |
| Ceci e   | st un test de message pour la bannette              |
| Messa    | ge envoie à démo                                    |
|          |                                                     |
|          |                                                     |
|          |                                                     |
|          |                                                     |
|          |                                                     |
|          |                                                     |
|          |                                                     |
|          |                                                     |
|          |                                                     |
|          |                                                     |
|          |                                                     |
|          |                                                     |
|          |                                                     |

• Dans la bêta, vous pouvez juste voir les messages et les documents associés.

#### Page Workflow :

| Carrier 1 | 🕈 12:16 PM 🔳           |
|-----------|------------------------|
|           | Workflow               |
|           |                        |
| valida    | tion factures          |
| -         | Contrôler quantité (6) |
| -         | Contrôler prix (5)     |
| -         | formulaire de saisie   |
| -         | Gestion litige         |
| -         | Paiement               |
|           |                        |
|           |                        |
|           |                        |
|           |                        |
|           |                        |
|           |                        |
|           |                        |
|           |                        |
|           |                        |
|           |                        |
|           |                        |
|           |                        |
|           |                        |
|           |                        |
|           |                        |
|           |                        |
|           |                        |
|           |                        |
|           |                        |
|           |                        |

• Pour la navigation dans le Workflow, même principe que pour les archives. On remplace la grille par un résumé automatique des trois premières colonnes.

| Carrier 😤        | 12:16 PM                   | - |
|------------------|----------------------------|---|
| <b>&lt;</b> Worl | kflow Contrôler quantité   |   |
| ß                | 2018-10-03 10:07:32        |   |
|                  | Date : 2018-10-03 10:07:25 |   |
|                  | 2018-09-25 17:42:35        |   |
|                  | Date : 2018-09-25 17:42:26 |   |
|                  | 2018-09-25 13:19:59        |   |
|                  | Date : 2018-09-25 13:19:53 |   |
|                  | 2018-09-24 14:38:57        |   |
|                  | Date : 2018-09-24 14:38:49 |   |
| r.               | 2018-09-23 10:25:45        |   |
|                  | Date : 2018-09-23 10:25:37 |   |
| r.               | 2018-09-23 10:25:43        |   |
|                  | Date : 2018-09-23 10:25:33 |   |
|                  |                            |   |
|                  |                            |   |
|                  |                            |   |
|                  |                            |   |
|                  |                            |   |
|                  |                            |   |
|                  |                            |   |
|                  |                            |   |
|                  |                            |   |
|                  |                            |   |
|                  |                            |   |

• Par contre on ne peut pas, pour l'instant, faire des recherches dans la grille de Workflow.

### Page Indexation :

• Pour cette page impossible d'afficher le document et le formulaire sur la même page. Donc on affiche en premier le document dans un onglet et la fiche dans un autre onglet.

| Carrier 🗢<br>🗸 Indexation | 12:15<br>Factures à | рм<br>corriger | -        |
|---------------------------|---------------------|----------------|----------|
| 0                         | 1/1                 | 3              | 0        |
| Fournisseur •             |                     |                |          |
| Inconnu                   |                     |                |          |
| Date                      |                     |                |          |
| 2018-10-03                |                     |                |          |
| Historique                |                     |                |          |
| demo : 2018               | -10-11 08:5         | 3:47 admin     | : 2018-1 |
| Status                    |                     |                |          |
| A contrôler               |                     |                |          |
|                           |                     |                |          |
|                           |                     |                |          |
|                           |                     |                |          |
|                           |                     |                |          |
|                           |                     |                |          |
| Supprin                   | ıer                 | Enn            | egistrer |
| 0                         |                     |                | -        |

• Pour l'indexation, vous serez notifié uniquement pour les vues où vous avez coché la case « publier sur mobile » dans le description de la vue dans la partie administration.

| 0 I 🗖   |      | collation d'una ractuardha                   |                                        | these day requires |      |                                                 |
|---------|------|----------------------------------------------|----------------------------------------|--------------------|------|-------------------------------------------------|
|         |      |                                              |                                        |                    |      | Public data to cantre<br>d'Indecation/Verration |
| 281     | 1    | Taxa ins Courtiers                           | marriers.COURCENE_ID                   |                    |      | his pass publies                                |
| PBE     | - 1  | Kanturas                                     | factures_separationes_sale_ap          |                    |      | Na pas politiar                                 |
| 0.000   | +    | tommandep                                    | commandes_sega-commanded_sec.          |                    |      | Ne per publier                                  |
| 081     |      | Della                                        | ORVILLEGE DEVEL DWDEL TO               |                    |      | the peri putrier                                |
| 081     |      | B                                            | 10.00p.8L0.0408.00                     |                    |      | fee page publies                                |
| 281     | 10   | Reduces & corriger                           | Industry Journal and ALCELARE, FOUL    | 10 C               |      | Public                                          |
| 戶業業     | - 11 | Toutes las fasturas                          | fedure_formiseers Particles_Pou-       |                    |      | his per publics                                 |
| 281     | 11   | Dumen Table                                  | courses courses and to                 |                    |      | Ne per publier                                  |
| D 🔮 🗉   | 23   | Courriers & doubler                          | deprese countrals to                   | ~                  |      | Publier                                         |
| 口曲日     | 24   | Date des Pourriseurs                         | emilelysevie.SOCHET/CACHE_ID           |                    |      | fire page publics                               |
| 281     | 24   | Contrata                                     | autom.cov/hum.jp                       |                    |      | Na para publiar                                 |
| PBE     | - 24 | bemandes de pris                             | damanda_augu 087A008_SAME_00           |                    |      | Na pas publiar                                  |
| 281     | 27   | Children 4-Date:                             | 0007849.00088389.00                    | ~                  |      | Publier                                         |
| 081     | 31   | Doubert & chaper                             | 6Hph.32HPL8.30                         |                    |      | Public                                          |
| 081     | 30   | Taxa insulancing                             | simple.EXML8_00                        |                    |      | his pass publics                                |
| 288     | 34   | Ente das Pilos                               | plane.HBOH_32                          |                    |      | his pass publics                                |
| 201     |      | siste des bossiers                           | coasian.0000082_30                     |                    |      | Ne per publier                                  |
| 281     | 34   | pline del Trafo                              | 969.78R3.3P                            |                    |      | Ne per publier                                  |
| 081     | - 18 | Autor                                        | equiled and the ADULLACTACTED_SD       |                    |      | The pass publies                                |
| 281     | н    | Frances                                      | adultantheline. MULLICTHELIDE_ID       |                    |      | his pass publics                                |
| A       | - 81 | Reduces fournissees 10 <sup>4</sup>          | febras, femileaux Pacificititi, PAL-   |                    |      | Na pas publiar                                  |
| P       | 34   | mas_documents                                | mail_documents.nets_booluments_ab      |                    |      | Ne per publier                                  |
| .0      | 29   | mesdocuments is comper-                      | net_documents.http://pocuments.pp      | 2                  |      | Publier                                         |
| 081     | -40  | Doubers Hen Douments                         | UT008-es_documents_LITDOIP48           |                    |      | The pass publies                                |
| 281     |      | Type de Desumanti Nes Desumante              | UTTVPOID-as_dourseds.LETTVP0           |                    |      | his para publice                                |
| 281     | 43   | Tiers they lincoments                        | UTTERSmail_Insumaria.UTTERSH-          |                    |      | Na pas publiar                                  |
| 201     | 45   | Reduce Reinseurch Incorport                  | 4L.fecf.82_A4CTT_38                    | 2                  | 2    | Publier                                         |
| 081     | ++   | Reduced Poursciews & vender sensist          | 4L76/082.04C78.08                      |                    | 2    | Publier                                         |
| 081     | +1   | Reduces Promiserum & celluler ever pj        | NUMBER/NOT/18                          | ~                  | 2    | Publier                                         |
| 10 @ II | +0   | Rentures Promissaure utilities &<br>mandeter | 4L/M/382.44C70.38                      | 2                  | 2    | Publiki                                         |
| P       | 47   | Network Promotevity Translation              | 4L.fecting_Avers_10                    |                    | 22 C | Ne per publier                                  |
|         | +0   | Reduced Pournaleura en eneur<br>strepent     | ACARDELARIT_B                          |                    | ×    | tea pau publiar                                 |
| P       | ++   | Arrivia da marrier                           | N. (1999) 112. CO. 892 894. [D         |                    | 12 I | his pass publics                                |
| PBE     | 94   | Exercises 4 distributer                      | 41_0947943-82_00480885_30              | 1                  | 1    | Publiar                                         |
| P 🛚 🗉   | 11   | courses-érater                               | 41.00/04142.00/#80285.00               | ~                  | 2    | Publier                                         |
| 081     | 11   | Crume's Oxfei                                | 41, GUMERLEE, COURSERS, SD             |                    | 2    | he per public                                   |
| 081     | 11   | Residensing taxa mas countiers               | N_INVESTIGATION OF                     |                    | e -  | No poes publics                                 |
| 2       | - 14 | Restants tous las counters                   | at_mumiars.02_00.868865_00             |                    | 2    | his pay publics                                 |
|         | -114 | distance data and backs on                   | the last second distant distances in a |                    | 1.0  | Real and the second second second               |

• Le formulaire d'indexation ne gère pas, pour l'instant, les listes à plusieurs niveaux.

# Page Acquisition :

• L'acquisition permet d'envoyer des documents sur le serveur EzGED avec un scénario Cold.

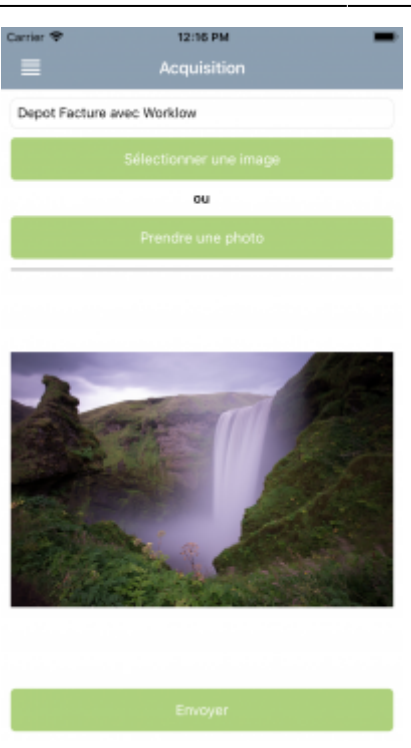

- Attention l'utilisateur ne sélectionne pas un lanceur mais un scénario Cold.
- Vous pouvez filtrer la liste des scénarios sur le mobile dans la description du scénario Cold dans la partie administration.

| -       | _    |                                                                                                    | at the last low of the low        |                    |                       | _  |
|---------|------|----------------------------------------------------------------------------------------------------|-----------------------------------|--------------------|-----------------------|----|
|         |      |                                                                                                    |                                   | The property       | an address<br>Teamper |    |
| 0.081   |      | Ab/tect Hole                                                                                                    | UN POORE, SHO DECKURGE            | Departmente        | 58                    |    |
| 0.088   | 87   | Adulani Helon                                                                                                    | De Haddin, som altraupopt         | Chargest March     | 10                    |    |
| 0.081   | -    | mid Bernik Sapanie Ora nasjinovranis                                                                                                    | Un Harika, man démograpi          | Contract           |                       |    |
|         | 33   | csid sommender_sept                                                                                                    | UT TOOBA, AVE: (BODUDADA          | Despire            | 10                    |    |
| 0.081   | 28   | on order                                                                                                    | 21 Hodes, avec allocapage         | Dance<br>Recit     | 38                    |    |
| 0.088   | 104  | unid devis, page                                                                                                    | Un Hashin, more alteracympt       | Chargest .         |                       |    |
|         | 53   | cold fastures_segs                                                                                                    | Un Hodika, avan dikonspaga        | Despa              | 58                    |    |
| 0.000   | - 24 | on the second of the second of | Autore entities                   | Design             | 18                    |    |
| 0.081   | 28   | carla Serage revis Diffue clas                                                                                                    | Ausure endyse                     | Chargest March     | - 10                  |    |
| 2 # # # | -    | mid brinne Graman, descentrin                                                                                                    | Un Hasilia, sans sitesayaya       | Chargest           | -                     |    |
| 0.000   | 102  | cold proper                                                                                                    | in foolis, and dictorage          | Despire            | 10                    |    |
| 0.081   | - 79 | CHI BININ                                                                                                    | Pursuit Hotbiel, Idno-Obciupage   | Dates              | 58                    |    |
| 0.081   | -    | Counters                                                                                                    | In Health, seen alterapopt        | Chargest Marcola   |                       | 18 |
| 0.081   |      | Garrien                                                                                                    | Un Harika, sama dianapaga         | Chargent           | -                     |    |
| 0.000   | 33   | Depot Reform-evec monitor                                                                                                    | 211 TROBH, AVE: (NON-SHER OF DADA | Design             | 10                    | 12 |
| 0.000   |      | Pediane Pourmaeur                                                                                                    | Un Hodes, anno decesarge          | Distance<br>Really | 58                    |    |
| 0.088   | 83   | Pariums                                                                                                    | Un Hashin, same discoupege        | Chargent .         | -                     | 10 |

### Page Paramètres :

| Carrier 😤       | 12:16 PM                     | - |
|-----------------|------------------------------|---|
|                 | Paramètres                   |   |
|                 | Général                      |   |
| Nombre de résul | Itat maximun d'une recherche |   |
| 80              |                              |   |
|                 |                              |   |
|                 | Notifications                |   |
| Indexation      |                              |   |
| Bannette        |                              |   |
| Workflow        |                              |   |
| _               | Information                  | _ |
| Couriel         |                              |   |
| demo@ezge       | d-demo.fr                    |   |
|                 |                              |   |
|                 | Sécurité (si changement)     |   |
| Mot de passe ac | tuel                         |   |
|                 |                              |   |
| Nouveau mot de  | passe                        |   |
|                 |                              |   |
| Confirmation no | uveau mot de passe           |   |
|                 |                              |   |
|                 |                              |   |

## Page A Propos :

• Rien de particulier ici, mis à part le logo affiché qui correspond à celui du bandeau dans la version web, vous pouvez modifier dans le fichier config\_local.php.

| Carrier 😤                          | 12:17 PM                                            |
|------------------------------------|-----------------------------------------------------|
|                                    | A propos                                            |
|                                    | Salaboc 2F                                          |
| Licence accord                     | ée à:                                               |
| SERVEUR DE D<br>NON CESSIBLE       | EMONSTRATION EZDEV V33                              |
| Version EzGED                      | Mobile :                                            |
| 3.3.1                              |                                                     |
| Numéro de buik                     | d:                                                  |
| 3.3.1.0                            |                                                     |
| Version EzGED                      | Serveur :                                           |
| 3.3.non trouvée                    | 9                                                   |
| Os de l'appareil                   | :                                                   |
| ios                                |                                                     |
| Identifiant (Tem<br>smartphone po  | poraire : Identifiant du<br>ur votre serveur Ged) : |
| 27509ADF-5C                        | 5C-40A7-9D97-E54B55141679                           |
| Jeton (Tempora<br>notifications) : | ire : Jeton pour l'envoi des                        |
| NoTokenFound                       |                                                     |

• Pour la bêta, on affiche l'identifiant et le token du téléphone pour savoir si l'installation est correcte.

From: https://wiki.ezdev.fr/ - **EzGED Wiki** 

Permanent link: https://wiki.ezdev.fr/doku.php?id=mobile\_app&rev=1539943752

Last update: 2023/03/17 09:56

×